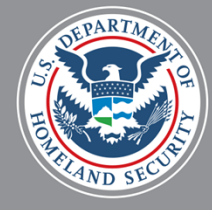

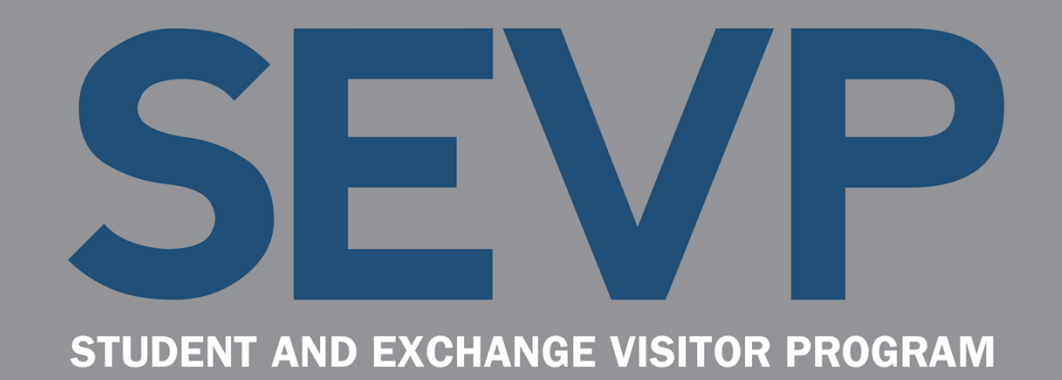

# SEVIS User Profiles for Government Users November 13, 2015

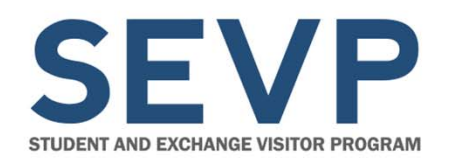

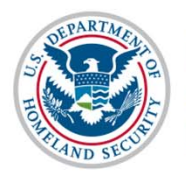

Before we start,

# **A QUICK ORIENTATION**

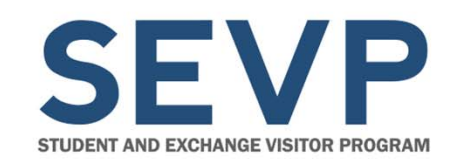

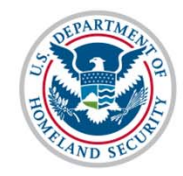

# Communications

- Use the Questions Pod to let us know if you are having audio or other technical issues
- Type your questions in the Questions Pod as they occur to you

There will be a Q&A session at the end of each topic, where we will answer your questions, but you may submit questions at any time.

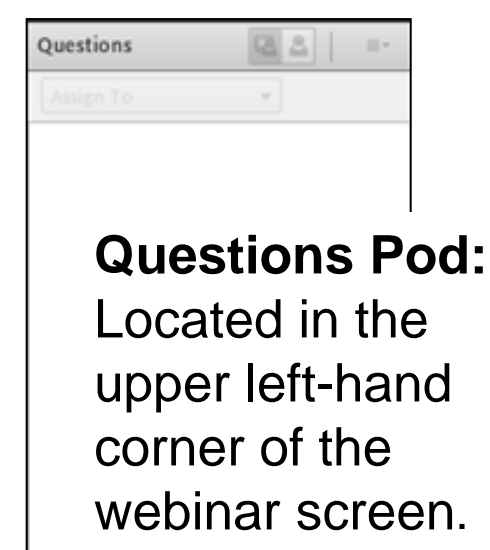

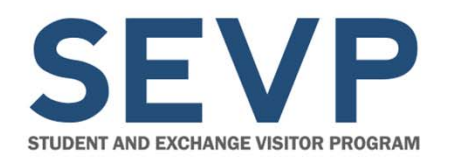

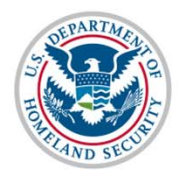

### **Download Pod**

| =      |
|--------|
| Size   |
| 242 KB |
| 139 KB |
| 991 KB |
| 56 KB  |
|        |

How to download Webinar information files:

- 1. Select file.
- 2. Click Save To My Computer.
- 3. Click link **Click to Download.** (File opens in a new window.)
- 4. Save the file using your system procedures.

**Note:** If there are many files in the Download Pod, use the Download Pod Scroll Bar to view them all.

Save To My Computer

Download Pod: Located in the lower left corner of the webinar screen.

November 13, 2015

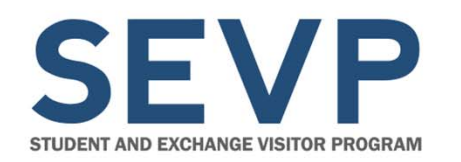

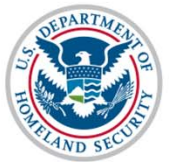

### **Documents Available to Download Today**

- Webinar slides
- Create/Manage Government Profile User Guide

Also look on *ice.gov/sevis/overview* for the user guide.

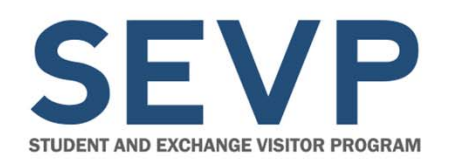

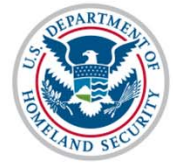

### Web Links Pod

| Web Links (Click the link name, then click "Browse To" to go to the URL)                                      | ≣∗ |
|----------------------------------------------------------------------------------------------------|----|
| Webinar Participant Satisfaction Survey                                                                       |    |
| Informatica© AddressDoctor White Paper                                                                        |    |
| Machine Readable Travel Documents - Standards                                                                 |    |
| Browse To http://now.informatica.com/en_address-validation-best-practices_white-paper_02098.html?uid=12-20551 |    |

#### Web Links Pod:

Located at the bottom of the webinar screen.

How to access web links:

- 1. Select link this displays the URL.
- 2. Click **Browse To** this navigates to the web site.

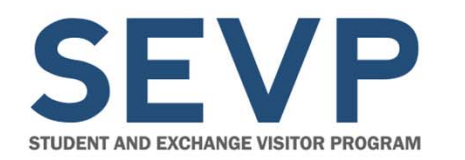

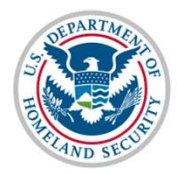

### Web Links Available Today

- Webinar Satisfaction Survey
- SEVIS page on ice.gov

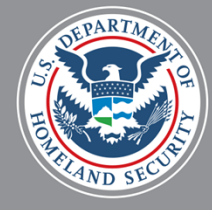

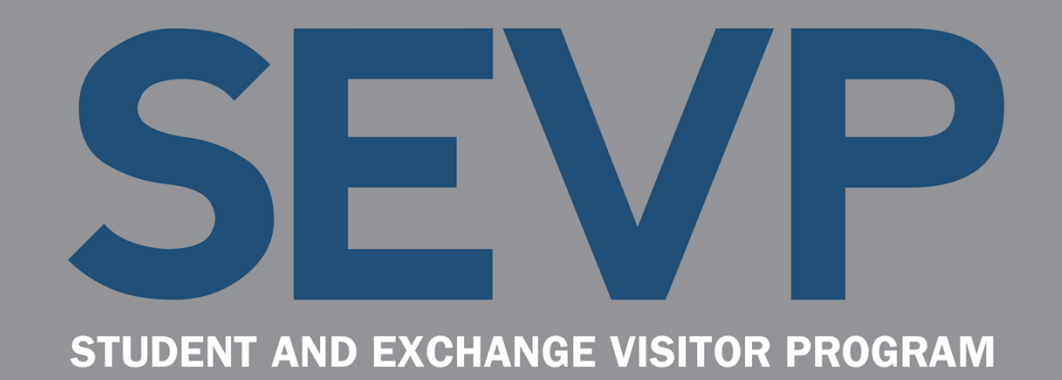

# SEVIS User Profiles for Government Users November 13, 2015

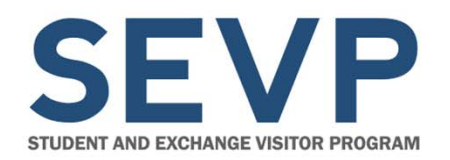

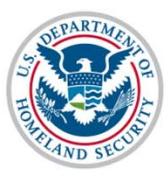

#### **Presenters**

| Ann Balough      | Lead, SEVIS Program<br>Development and Management<br>Section and SEVIS Business<br>Project Manager |
|------------------|----------------------------------------------------------------------------------------------------|
| Helene Robertson | SEVIS Webinar Facilitator                                                                          |

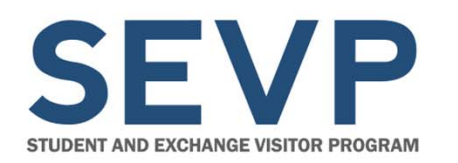

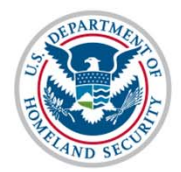

### Agenda

- Background on SEVIS user profiles
- Demonstration: Create SEVIS User Profile
- Closer look at the User Profile functionality
- Managing your profile
- Password reset
- Questions and Answers

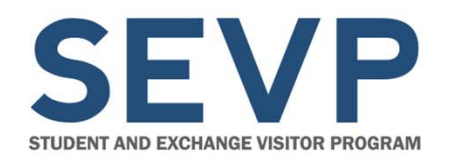

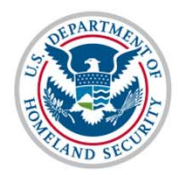

# BACKGROUND

November 13, 2015

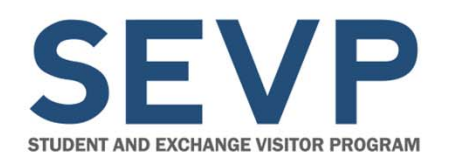

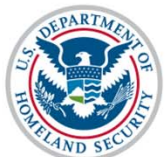

## Why Are User Profiles Required?

- Compliance with Federal Information Systems Management Act (FISMA)
- Improved communication with government users
  - System outages
  - System changes
- More efficient password resets for active users

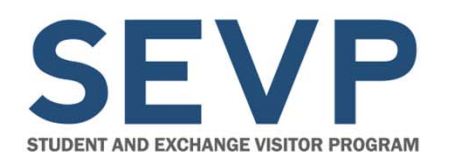

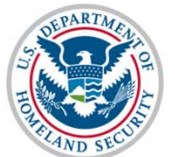

### **Does SEVIS Profile Replace PICS Process?**

- SEVIS profile does not replace the PICS process, but complements it
- SEVIS Account Management Team controls access to SEVIS
- SEVIS Account Management Team assigns user name and role in SEVIS

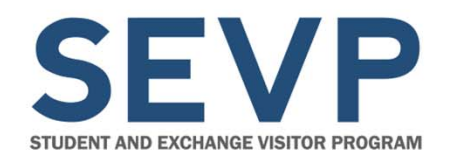

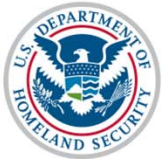

### When Will Users Be Required to Create a SEVIS Profile?

- Functionality deployed with SEVIS 6.23 Release on December 4, 2015
- Upon first log in after release, government users will be required to create profile

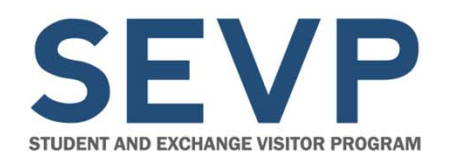

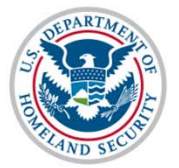

Create Government User Profile

# DEMONSTRATION

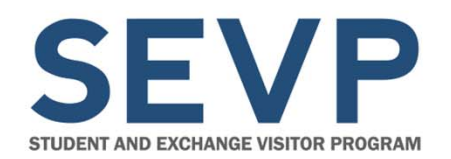

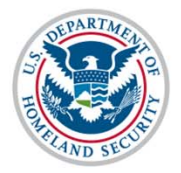

# **CREATE GOVERNMENT USER PROFILE – A CLOSER LOOK**

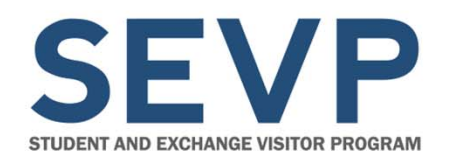

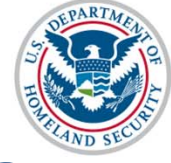

#### **Overview of Process**

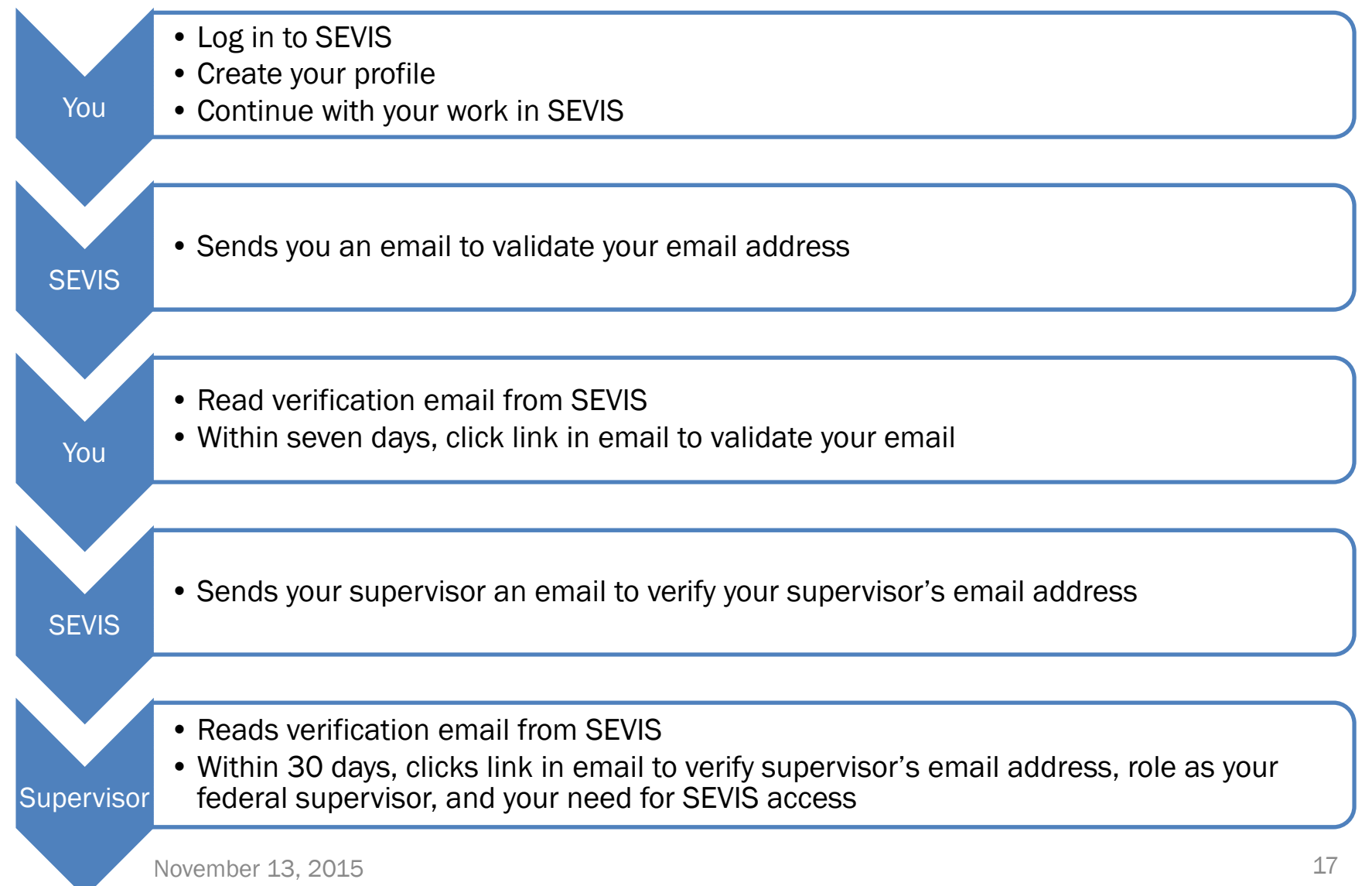

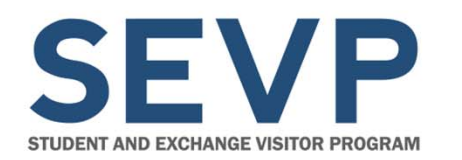

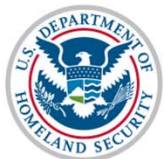

### **Failure to Verify Email Addresses**

- SEVIS will delete the user profile you created
- You will still be able to log in to SEVIS, but must create profile again

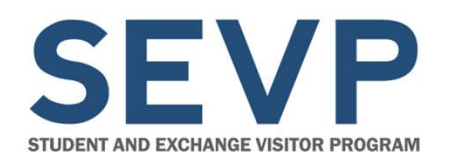

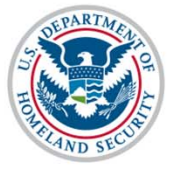

#### **Create a New Government User Profile Page**

- Telephone Number
- Email address (must be .gov or .mil email)
- Government Agency
- Work Address
- Supervisor Name
- Supervisor Email
- Choose and answer three security questions

| Cancel to log out of SEVIS.                                                                                                    |                                                                                                    |                                                                                                    |                                |
|----------------------------------------------------------------------------------------------------|----------------------------------------------------------------------------------------------------|----------------------------------------------------------------------------------------------------|--------------------------------|
| User Full Name<br>EVPDMANAGERFname<br>EVPDMANAGERLname                                                                                                    | User Name<br>EVPDMANAGER10                                                                                                    | User Role<br>EVPDMANAGER                                                                                                    | Why I can't edit these fields? |
| Profile Information                                                                                                    |                                                                                                    |                                                                                                    |                                |
| Telephone Number *                                                                                                    | Government E                                                                                                    | mail Address *                                                                                                    | Re-enter Email Address *       |
| () Ext. [                                                                                                    |                                                                                                    |                                                                                                    |                                |
| Government Agency *                                                                                                    |                                                                                                    |                                                                                                    |                                |
| Select One                                                                                                    |                                                                                                    |                                                                                                    |                                |
| Other                                                                                                    |                                                                                                    |                                                                                                    |                                |
|                                                                                                    |                                                                                                    |                                                                                                    |                                |
| Manuala Addamana *                                                                                                    |                                                                                                    |                                                                                                    |                                |
| WORK Address                                                                                                    |                                                                                                    |                                                                                                    |                                |
| Add U.S. Address<br>Federal Government S<br>Last Name *                                                                                                    | Supervisor<br>First Name                                                                                                    | Add Foreign Address                                                                                                    | Middle Name                    |
| Add U.S. Address =<br>Add U.S. Address<br>Federal Government S<br>Last Name *<br>Supervisor Email Address *                                                                                                    | Supervisor<br>First Name<br>Re-enter Ema                                                                                                    | Add Foreign Address                                                                                                    | Middle Name                    |
| Add U.S. Address = Add U.S. Address = Add U.S. Address = Comparison of the second second seco | Supervisor<br>First Name<br>Re-enter Ema                                                                                                    | Add Foreign Address                                                                                                    | Middle Name                    |
| Add U.S. Address =<br>Federal Government S<br>Last Name *<br>Supervisor Email Address *<br>Warning! Your supervisor mus<br>resubmit your information.<br>Security Question<br>Choose a question each lis<br>more than 60 characters. Answe                                                                                                    | Supervisor<br>First Name<br>Re-enter Ema<br>t validate your profile within 3                                                                | Add Foreign Address il Address * 0 days or your profile informat r that only you will know. Answ                                                       | Middle Name                    |
| Add U.S. Address =<br>Add U.S. Address<br>Federal Government S<br>Last Name *<br>Supervisor Email Address *<br>Warning! Your supervisor mus<br>resubmit your information.<br>Security Question<br>Choose a question from each lis<br>more than 60 characters. Answe<br>Question #1 *                                                                                                    | Supervisor<br>First Name<br>Re-enter Ema<br>t validate your profile within 3<br>t below and provide an answe<br>rs are not case sensitive.  | Add Foreign Address il Address * 0 days or your profile informat r that only you will know. Answ Answer #1 *                                           | Middle Name                    |
| Add U.S. Address Federal Government S Last Name * Supervisor Email Address * Warning! Your supervisor mus resubmit your information. Security Question Choose a question from each lis more than 60 characters. Answe Question #1 * Select One                                                                                                    | Supervisor<br>First Name<br>Re-enter Ema<br>t validate your profile within 3<br>t below and provide an answe<br>ers are not case sensitive. | Add Foreign Address<br>il Address *<br>0 days or your profile informat<br>r that only you will know. Answ<br>Answer #1 *                               | Middle Name                    |
| Add U.S. Address = Add U.S. Address Federal Government S Last Name * Supervisor Email Address * Warning! Your supervisor mus resubmit your information. Security Question Choose a question from each lis more than 60 characters. Answe Question #1 * Select One Question #2 *                                                                                                    | Supervisor<br>First Name<br>Re-enter Ema<br>t validate your profile within 3<br>t below and provide an answe<br>rs are not case sensitive.  | Add Foreign Address  I Address *  O days or your profile informat  r that only you will know. Answ Answer #1 *  Answer #2 *                            | Middle Name                    |
| Add U.S. Address = Add U.S. Address Federal Government S Last Name * Supervisor Email Address * Warning! Your supervisor mus resubmit your information. Security Question Choose a question from each lis more than 60 characters. Answe Question #1 * Select One Question #2 * Select One                                                                                                    | Supervisor First Name Re-enter Ema to validate your profile within 3 to below and provide an answe rs are not case sensitive.               | Add Foreign Address  I Address *  O days or your profile informat  r that only you will know. Answ  Answer #1 *  Answer #2 *                           | Middle Name                    |
| Add U.S. Address =<br>Add U.S. Address<br>Federal Government S<br>Last Name *<br>Supervisor Email Address *<br>Warning! Your supervisor mus<br>resubmit your information.<br>Security Question<br>Choose a question from each lis<br>more than 60 characters. Answe<br>Question #1 *<br>Select One<br>Question #2 *<br>Select One<br>Question #3 *                                                                                                    | Supervisor<br>First Name<br>Re-enter Ema<br>t validate your profile within 3<br>t below and provide an answe<br>rs are not case sensitive.  | Add Foreign Address  I Address *  O days or your profile informat  r that only you will know. Answ  Answer #1 *  Answer #2 *  Answer #2 *  Answer #3 * | Middle Name                    |

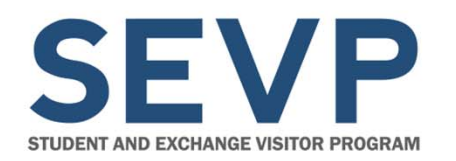

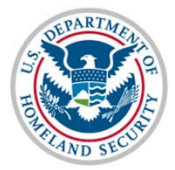

### **Email to Government User**

| From:                                                         | Sevis, SysAdmin                                                                                                    | Sent:               | Mon 11/9/2015 2:32                  |
|---------------------------------------------------------------|----------------------------------------------------------------------------------------------------|---------------------|-------------------------------------|
| To:                                                           | Robertson, Helene (CTR)                                                                                                    |                     |                                     |
| Cc                                                            |                                                                                                    |                     |                                     |
| Subject:                                                      | Verification for Government User SEVIS Access                                                                                                    |                     |                                     |
| *** DO N<br>Click the<br>SEVIS, plo<br>sent to y<br>http://10 | IOT RESPOND TO THIS E-MAIL ***<br>verify link to verify your e-mail address you provided in your SEVIS profile. If you did<br>ease forward this email to <u>sevistechnicalfeedback@ice.dhs.gov</u> and let the SEVIS tea<br>our account in error.<br>.168.1.193/infield/sevis/action/common/getGovUserEmailVerifyPage?type=187071 | not crea<br>am know | te a user role in<br>this email was |

#### Government users have seven days to click the link to verify their email address.

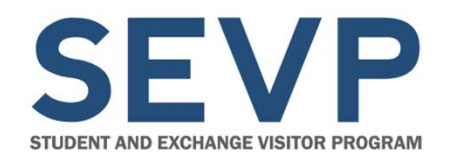

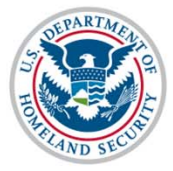

### **Verification for Government User Page**

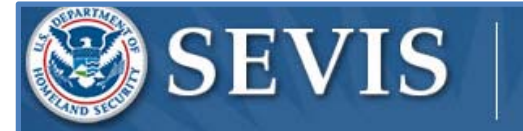

Student & Exchange Visitor Information System ISSFname ISSLname Logout ROLES: DHSISS

FQTE-RESIN-2

#### Verification for Government User

You have successfully completed the e-mail verification

# SEVIS does not email supervisor until after the government user completes this verification.

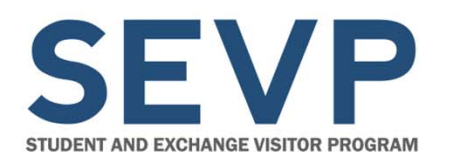

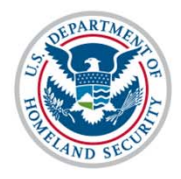

### **Email to Supervisor**

From: Sevis, SysAdmin To: SEVIS Technical Feedback

CC

Sent: Tue 11/10/2015 11:08 AN

Subject: DEADLINE December 10, 2015 Supervisor's Verification Requested for DHSADJUDICATORFname DHSADJUDICATORLname's Access to

#### \*\*\* DO NOT RESPOND TO THIS E-MAIL \*\*\*

DHSADJUDICATORFname DHSADJUDICATORLname created a user profile in SEVIS and indicated that you have the authority to determine if he/she should have continued access to SEVIS. This means, for a federal employee that you are the first line supervisor or for a federal contractor, that you provide federal oversight for access to SEVIS. This person currently has the DHS ADJUDICATOR role in SEVIS.

The Student and Exchange Visitor Program is required to do an annual verification of all users in SEVIS to confirm that they need continued access to SEVIS in the designated role. The information the user provides, including your name and email address as the federal supervisor, will be used for this annual verification.

THIS IS NOT THE ANNUAL VERIFICATION. This is to confirm the user's profile information.

By clicking on the verify link you are confirming that this is your correct email address, that you are DHSADJUDICATORFname DHSADJUDICATORLname's federal supervisor and that he/she requires access to SEVIS in the DHS ADJUDICATOR role. No action is required if you cannot verify this information.

Click on the "Verify" link <u>http://10.168.1.193/infield/sevis/action/common/getSupervisorVerifyEmailPage?</u> <u>type=187071</u> to start the verification process. You have until December 10, 2015 to complete this process.

- Supervisor verifies:
  - Supervisor's email
  - He/She is the user's federal supervisor
  - User requires
     SEVIS access
- Supervisor has 30 days to complete verification

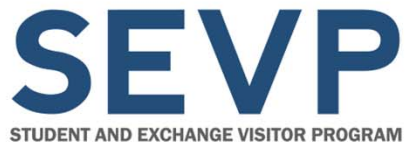

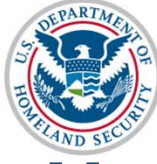

#### Verification for Government User – Supervisor's Page

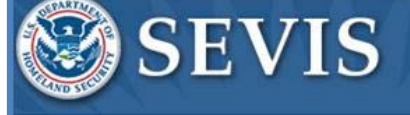

Student & Exchange Visitor Information System

FQT-RESIN-1

#### Verification for Government User

Verification Due Date: December 5, 2015 (30 days left)

#### User Information

User Role IMMIGRATION SYSTEM SUPPORT, ISS ADMINISTRATOR

Full Name ISSLname Fname

Email Address @associates.ice.dhs.gov

Government Agency DHS ICE - SEVP

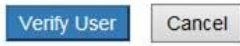

#### Supervisor:

- Reviews information
- Clicks
   Verify User

November 13, 2015

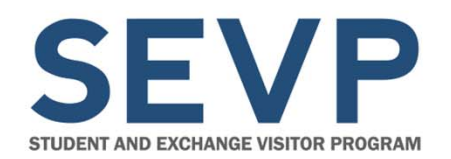

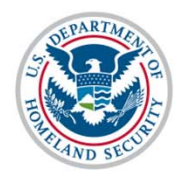

# MANAGE YOUR PROFILE

November 13, 2015

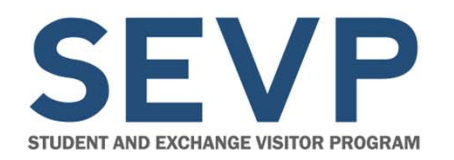

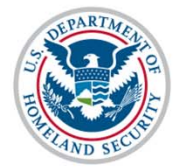

#### **How to Access Profile**

| An official website of the U.S. government Skip Navigation                                                     |                                                                              |
|----------------------------------------------------------------------------------------------------|------------------------------------------------------------------------------|
| SEVIS Student & Exchange Visitor<br>Information System                                                         | ISSFname ISSLname Profile Logout<br>ROUTS: DHSISS<br>Get Plug-Ins FQTRESIN-2 |
| Main School Search Student Search Programs Exchange Visitors Alerts Reports Help Message Board Change Password | Enter SEVIS I Q                                                              |
| School Search                                                                                                  |                                                                              |

# Header modified to include a link to access your profile.

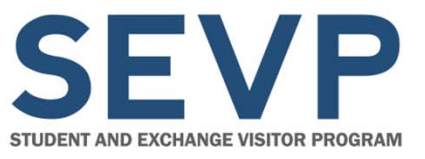

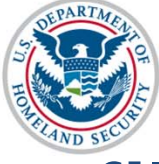

**U.S. Immigration** 

and Customs

# SEVIS User Profile

#### Manage My SEVIS User Profile

- Cannot edit email address
- Can edit:
  - Telephone Number
  - Government Agency
  - Work Address
  - Supervisor Name
  - Supervisor Email Address
  - Security Questions

**Note:** Change in supervisor email will require new supervisor to verify his/her email address and role as your federal supervisor.

| use this hade at any time to up                                                                                                    | 1                                                                                                    |                                                                                                    |                                                                                                    |
|----------------------------------------------------------------------------------------------------|----------------------------------------------------------------------------------------------------|----------------------------------------------------------------------------------------------------|----------------------------------------------------------------------------------------------------|
| Supervisor's email address, the<br>the Federal employee authorize<br>saved.                                                                                                    | date your SEVIS user profi<br>supervisor will be asked to<br>ed to grant you access to SI                                                                                                | le. Click Submit when you are fin<br>overify that they are your first lin<br>EVIS if you are a Federal Contrac                                                                         | ished to save your updates. If you update your<br>e supervisor if you are a Federal employee or<br>tor. If you Cancel, no profile information will be |
| User Full Name<br>ISSFname ISSLname                                                                                                    | User Name<br>ISS2                                                                                                    | User Role<br>DHSISS                                                                                                    | Why can't I edit these fields?                                                                                                    |
| Profile Information                                                                                                    |                                                                                                    |                                                                                                    |                                                                                                    |
| Telephone Number *<br>( 555 ) 555 - 5555 Ext.                                                                                                    | Governme<br>helene.rob                                                                                                    | nt Email Address *<br>ertson@associates.ice.dhs.gov                                                                                                    | Why can't I edit this field?                                                                                                    |
| Government Agency *                                                                                                    |                                                                                                    |                                                                                                    |                                                                                                    |
| Other                                                                                                    | ~                                                                                                    |                                                                                                    |                                                                                                    |
|                                                                                                    |                                                                                                    |                                                                                                    |                                                                                                    |
| Work Address *                                                                                                    |                                                                                                    |                                                                                                    |                                                                                                    |
| Edit U.S. Address Delete                                                                                                    |                                                                                                    | Add Foreign Address                                                                                                    |                                                                                                    |
| 2450 CRYSTAL DR<br>9th Floor                                                                                                    |                                                                                                    |                                                                                                    |                                                                                                    |
|                                                                                                    |                                                                                                    |                                                                                                    |                                                                                                    |
| Federal Government                                                                                                    | Supervisor                                                                                                    |                                                                                                    |                                                                                                    |
| Federal Government :<br>Last Name *<br>Balough                                                                                                    | Supervisor<br>First Name                                                                                                    |                                                                                                    | Middle Name                                                                                                    |
| Federal Government :<br>Last Name *<br>Balough<br>Supervisor Email Address *                                                                                                    | Supervisor<br>First Name<br>Ann<br>Re-enter f                                                                                                    | e<br>:mail Address *                                                                                                    | Middle Name                                                                                                    |
| Federal Government :<br>Last Name *<br>Balough<br>Supervisor Email Address *<br>SEVIS@ice.dhs.gov<br>Warning! Your supervisor mu:                                                                                                    | Supervisor<br>First Name<br>Ann<br>Re-enter D<br>SEVIS@ice<br>st validate your profile with                                                                                              | e<br>mail Address *<br>.dhs.gov<br>in 30 days or your profile informa                                                                                                    | Middle Name                                                                                                    |
| Federal Government :<br>Last Name *<br>Balough<br>Supervisor Email Address *<br>SEVIS@ice.dhs.gov<br>Warning! Your supervisor mur<br>resubmit your information.<br>Security Question<br>Choose a question from each lis<br>more than 60 characters. Answ                                                                                                    | Supervisor<br>First Nam<br>Ann<br>Re-enter I<br>SEVIS@ice<br>st validate your profile with<br>st below and provide an an<br>ers are not case sensitive.                                  | a<br>imail Address *<br>.:dhs.gov<br>in 30 days or your profile informa<br>swer that only you will know. Ans                                                                           | Middle Name                                                                                                    |
| Federal Government :<br>Last Name *<br>Balough<br>Supervisor Email Address *<br>SEVIS@ice.dhs.gov<br>Warning! Your supervisor mur<br>resubmit your information.<br>Security Question mur<br>choose a question from each lia<br>more than 60 characters. Answ<br>Question #1 *                                                                                                    | Supervisor<br>First Nam<br>Ann<br>Re-enter I<br>SEVIS@icc<br>st validate your profile with<br>st below and provide an an<br>ers are not case sensitive.                                  | a<br>mail Address *<br>.dhs.gov<br>in 30 days or your profile information<br>swer that only you will know. Ans<br>Answer #1 *                                                          | Middle Name                                                                                                    |
| Federal Government :<br>Last Name *<br>Balough<br>Supervisor Email Address *<br>SEVIS@ice.dhs.gov<br>Warning! Your supervisor mu<br>resubmit your information.<br>Security Question for<br>Choose a question from each lia<br>more than 60 characters. Answ<br>Question #1 *<br>In what city did you graduate hig                                                                                                    | Supervisor<br>First Nam<br>Ann<br>Re-enter I<br>SEVIS@icc<br>st validate your profile with<br>at validate your profile with<br>st below and provide an an<br>ers are not case sensitive. | e<br>mail Address *<br>.dhs.gov<br>in 30 days or your profile information<br>swer that only you will know. Ans<br>Answer #1 *<br>SEVIS                                                 | Middle Name                                                                                                    |
| Federal Government :<br>Last Name *<br>Balough<br>Supervisor Email Address *<br>SEVIS@ice.dhs.gov<br>Warning! Your supervisor mu:<br>resubm? Your supervisor mu:<br>resubm? Your supervisor mu:<br>resubm? Your supervisor mu:<br>resubm? Your supervisor mu:<br>Security Question for<br>Choose a question from each lis<br>more than 60 characters. Answ<br>Question #1 *<br>I what city di you graduate hig<br>Question #2 * | Supervisor<br>First Nam<br>Ann<br>Re-enter I<br>SEVIS@ice<br>st validate your profile with<br>st below and provide an an<br>ers are not case sensitive.                                  | e<br>mail Address *<br>.dbs.gov<br>in 30 days or your profile information<br>swer that only you will know. Ans<br>Answer #1 *<br>SEVIS<br>Answer #2 *                                  | Middle Name                                                                                                    |
| Federal Government :<br>Last Name *<br>Balough<br>Supervisor Email Address *<br>SEVIS@iee.dhs.gov<br>Warning! Your supervisor muresubmit your information.<br>Security Question<br>Choose a question from each lia<br>more than 60 characters. Answ<br>Question #1 *<br>In what city did you graduate hig<br>Question #2 *<br>What city were you born in?                                                                       | Supervisor<br>First Nam<br>Ann<br>Re-enter I<br>SEVIS@ice<br>st validate your profile with<br>st below and provide an an-<br>ers are not case sensitive.<br>h school?                    | e<br>imail Address *<br>.dbs.gov<br>in 30 days or your profile information<br>swer that only you will know. Ans<br>Answer #1 *<br>SEVIS<br>Answer #2 *<br>SEVIS                        | Middle Name                                                                                                    |
| Federal Government :<br>Last Name *<br>Balough<br>Supervisor Email Address *<br>SevTiglice.dhs.gov<br>Warning! Your supervisor muresubmit your information.<br>Security Question muresubmit your information.<br>Choose a question from each limmore than 60 characters. Answ<br>Question #1 *<br>In what city view you born in?<br>Question #2 *                                                                               | Supervisor<br>First Nam<br>Ann<br>Re-enter I<br>SEVIS@ice<br>st validate your profile with<br>st below and provide an an<br>ers are not case sensitive.<br>h school?                     | e<br>mail Address *<br>.dhs.gov<br>in 30 days or your profile information<br>swer that only you will know. Ans<br>Answer #1 *<br>SEVIS<br>Answer #2 *<br>SEVIS<br>Answer #3 *          | Middle Name                                                                                                    |
| Federal Government :<br>Last Name *<br>Balough<br>Supervisor Email Address *<br>SEVI5@ice.dhs.gov<br>Warning! Your supervisor mure<br>resubmt your information.<br>Security Question<br>Choose a question from each lis<br>more than 60 characters. Answ<br>Question #1*<br>In what city user you born in?<br>Question #2 *<br>What city were you born in?<br>Question #3 *                                                     | Supervisor<br>First Nam<br>Ann<br>Re-enter I<br>SEVIS@ice<br>st validate your profile with<br>st below and provide an an-<br>ers are not case sensitive.<br>h school?                    | e<br>mail Address *<br>.dbs.gov<br>in 30 days or your profile information<br>swer that only you will know. Ans<br>Answer #1 *<br>SEVIS<br>Answer #2 *<br>SEVIS<br>Answer #3 *<br>SEVIS | Middle Name                                                                                                    |
| Federal Government :<br>Last Name *<br>Balough<br>Supervisor Email Address *<br>SVIS@ice.dba.gov<br>Warning1 Your supervisor mult<br>resubmit your information.<br>Security Question from each lit<br>more than 60 characters. Answ<br>Question #1 *<br>In what city did you graduate hig<br>Question #2 *<br>What city vere you born in?<br>Question #3 *<br>What is a street name in your city<br>Submit Profile Cance        | Supervisor<br>First Nam<br>Ann<br>Re-enter I<br>SEVISQUE<br>st validate your profile with<br>st below and provide an an<br>ers are not case sensitive.<br>h school? V<br>1               | e<br>mail Address *<br>.dhs.gov<br>in 30 days or your profile information<br>swer that only you will know. Ans<br>Answer #1 *<br>SEVIS<br>Answer #2 *<br>SEVIS<br>Answer #3 *<br>SEVIS | Middle Name                                                                                                    |

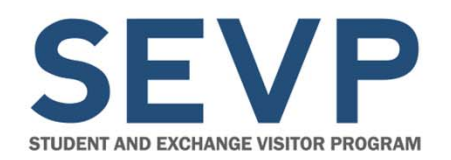

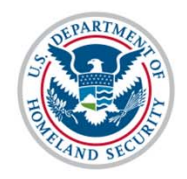

# **PASSWORD RESET**

November 13, 2015

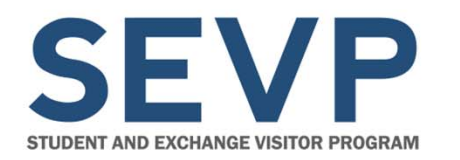

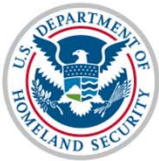

#### **Parameters for Password Reset**

#### **Through SEVIS**

- User is an active user in SEVIS
- **AND** one of the following:
  - User forgot password
  - Locked out of SEVIS (for example, fat-fingered password three times)

### Through the SEVIS Account Management Team

 User is inactive due to inactivity in SEVIS

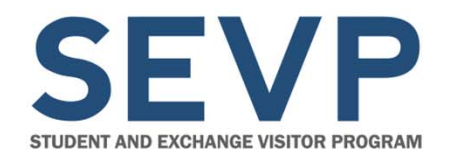

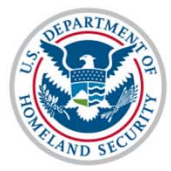

### **Redesigned SEVIS Login Page**

| SEVIS                                                                                      | Student & Exchange Visitor<br>Information System | 1-800-892-4829<br>SEVIS Help Desk |
|--------------------------------------------------------------------------------------------|--------------------------------------------------|-----------------------------------|
|                                                                                            | the first and the                                |                                   |
| Sign In<br>User Name:<br>Password:<br>By clicking "Login", you agree to our<br>Login Regis | r Security Consent<br>ter for New Account        |                                   |

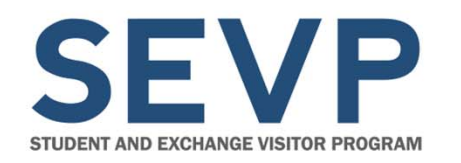

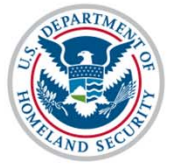

#### **Request Password Reset Page**

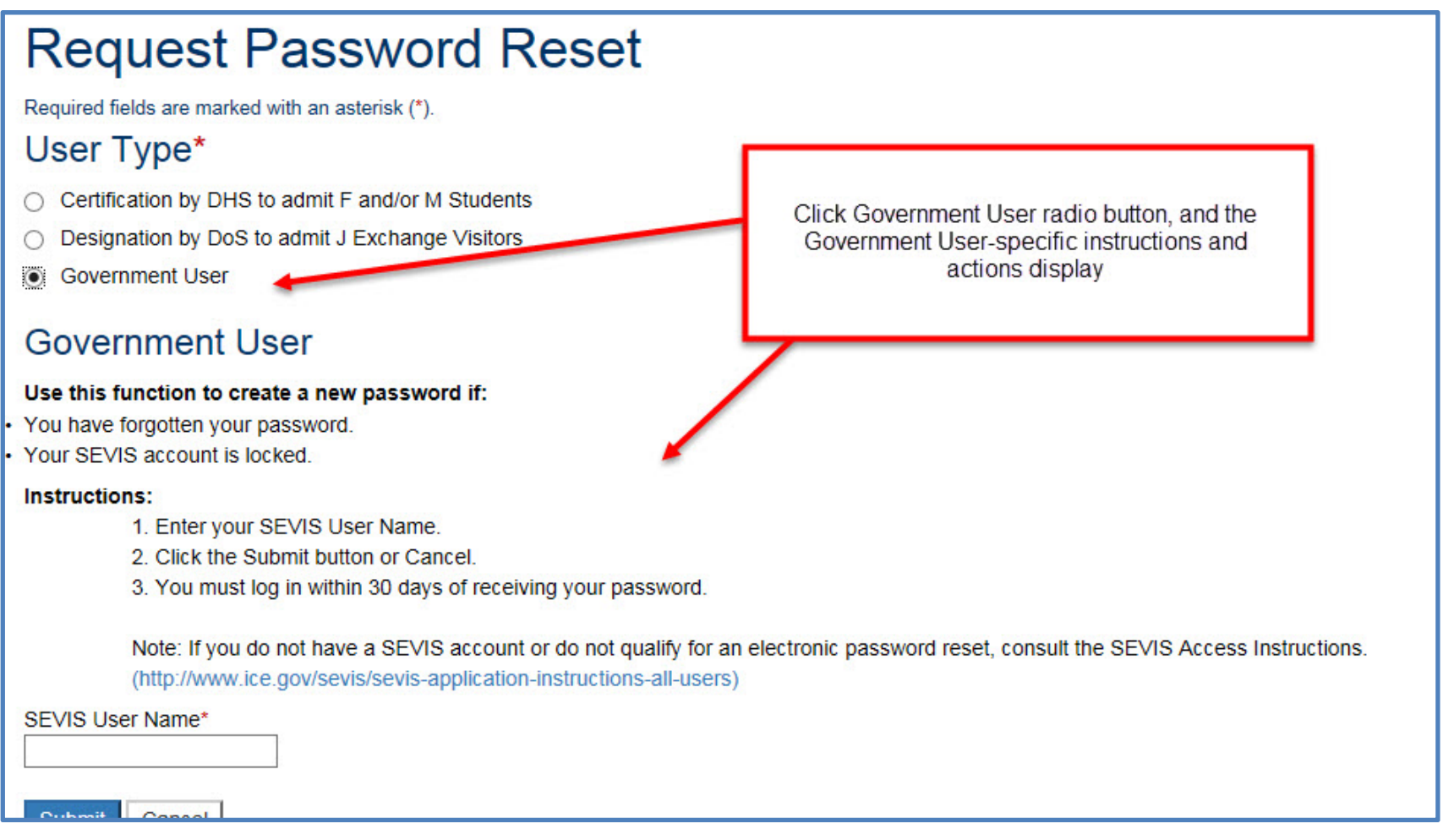

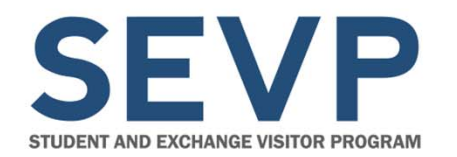

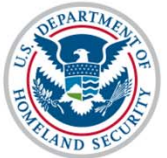

### **Request Acknowledgment**

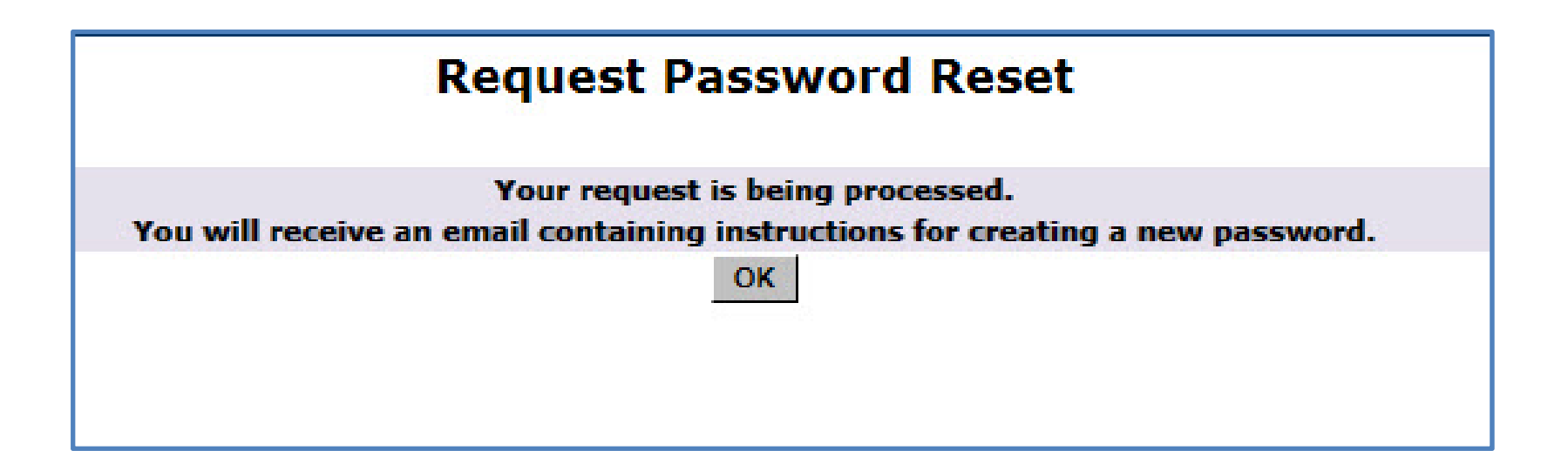

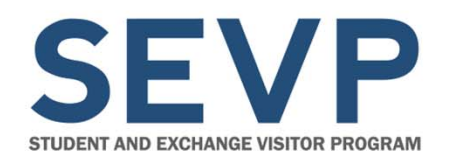

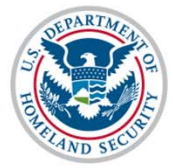

#### **Email with Link to Change Password**

| Foll        | ow-up Information                                                                                                    |
|-------------|----------------------------------------------------------------------------------------------------|
| S           | evis, SysAdmin                                                                                                    |
| Sent:       | Mon 11/9/2015 10:26 PM                                                                                                    |
| ю:          | Robertson, Helene (CTR)                                                                                                    |
| ***         | DO NOT RESPOND TO THIS E-MAIL ***                                                                                                    |
| Red<br>to a | ently, you submitted a request to reset the password on your account. Click on the link below, which will take you<br>secure site where you can create a new password for SEVIS. |
| The         | SEVIS password requirements are as follows:                                                                                                    |
|             | * Passwords must be updated every 90 days.                                                                                                    |
| 1           | * Users may not re-use the previous eight passwords.                                                                                                    |
| ĺ           | * Passwords must be 8 to 16 characters in length.                                                                                                    |
|             | * Passwords must contain at least:                                                                                                    |
|             | - One alphabetic character                                                                                                    |
|             | - One numeric character                                                                                                    |
| -           | - One of the special charact #, \$                                                                                                    |
|             | teast teast                                                                                                    |

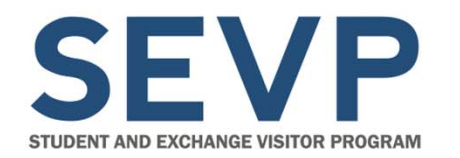

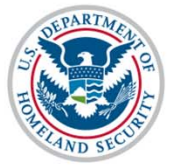

#### **Change Password Page**

| Change Password                                                                                                    |
|----------------------------------------------------------------------------------------------------|
| Required fields are marked with an asterisk (*).                                                                                                    |
| *User Name:                                                                                                    |
| *New password:                                                                                                    |
| *Confirm new password:                                                                                                    |
| Change Password Cancel                                                                                                    |
| The SEVIS password requirements are as follows:                                                                                                    |
| <ul> <li>Passwords must be updated every 90 days.</li> </ul>                                                                                                    |
| <ul> <li>Users may not re-use the previous eight passwords.</li> </ul>                                                                                           |
| <ul> <li>Passwords must be 8 to 16 characters in length.</li> </ul>                                                                                              |
| <ul> <li>Passwords must contain at least:</li> </ul>                                                                                                    |
| One alphabetic character                                                                                                    |
| One numeric character                                                                                                    |
| <ul> <li>One of the following special characters: @, #, \$</li> </ul>                                                                                            |
| <ul> <li>Passwords must contain a non-numeric in the first and last positions.</li> </ul>                                                                        |
| Passwords may not contain two consecutive identical characters.                                                                                                  |
| <ul> <li>When changing a password, the new password must not contain more than three consecutive characters from the<br/>previous password.</li> </ul>           |
| <ul> <li>Passwords may not contain a dictionary word or proper noun.</li> </ul>                                                                                  |
| <ul> <li>Passwords may not be the same as, or contain, the user ID.</li> </ul>                                                                                   |
| <ul> <li>Passwords are case sensitive. When you create a password using a mix of uppercase and lowercase letters, it must always be entered that way.</li> </ul> |

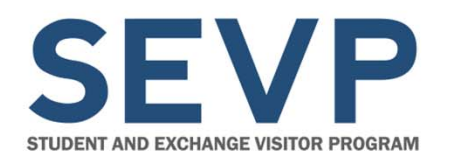

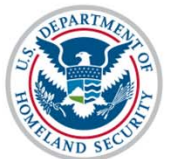

#### Resources

- Create/Manage Government User Profile User Guide: https://www.ice.gov/sevis/overview
- SEVIS Help Desk: 1-800-892-4829
- Email: SEVISTechnicalFeedback@ice.dhs.gov

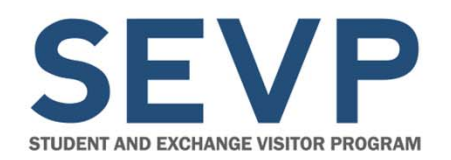

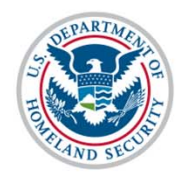

# QUESTIONS